## How to configure Adobe Acrobat (Windows/Mac) TO VALIDATE SIGNATURES

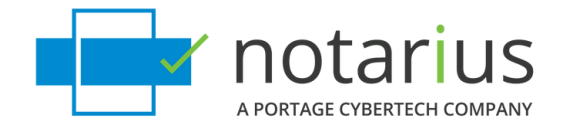

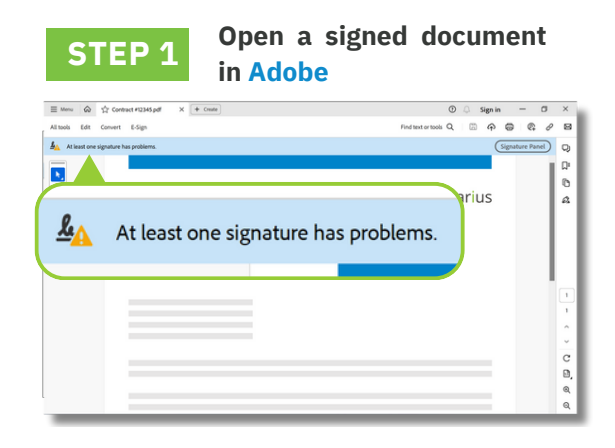

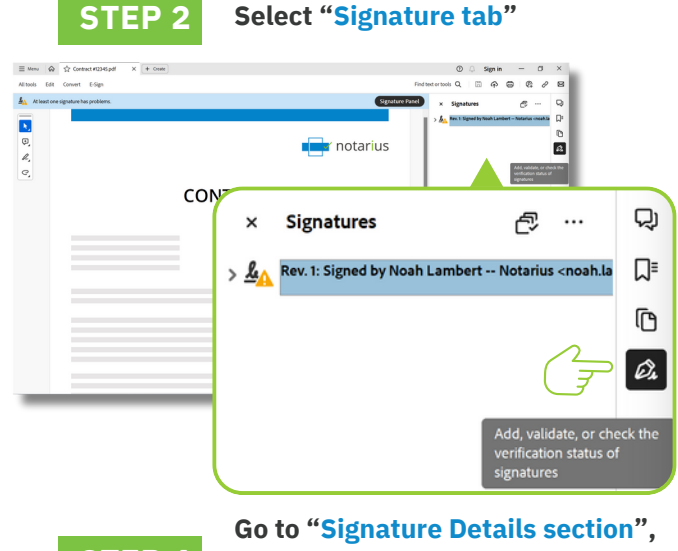

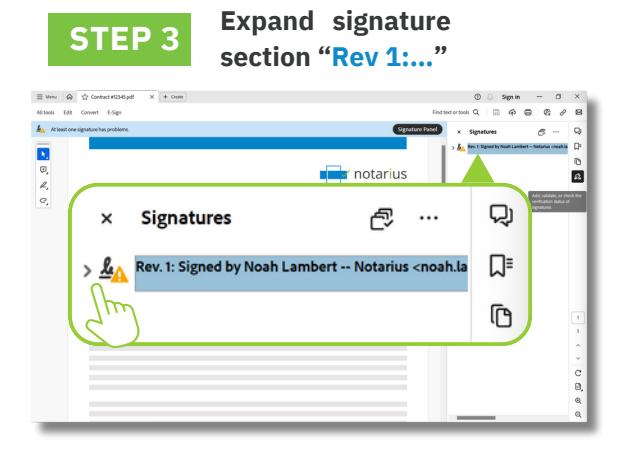

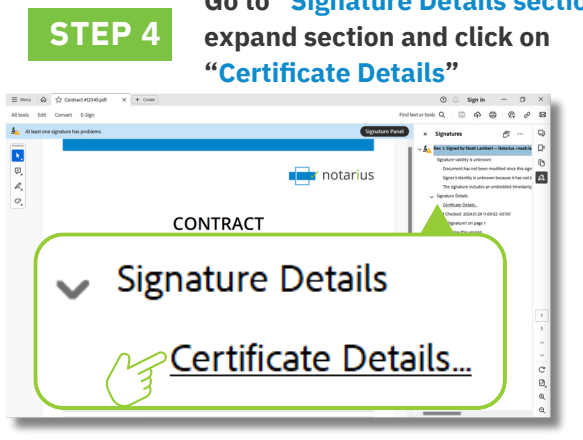

 STEP 5
 On the left-hand side, select one of the Notarius's certification authority: "Notarius Root Certificate Authority" or "CENTRE DE CERTIFICATION DU QUÉBEC"

 Certificate Viewer
 ×

 The bit deference:
 ×

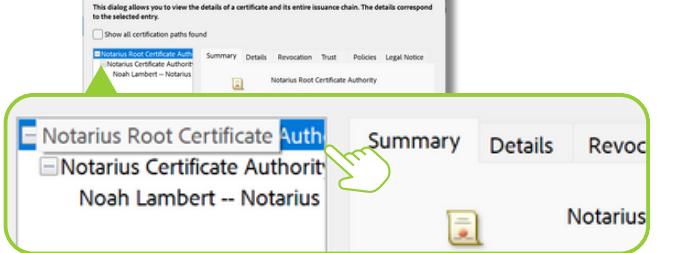

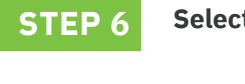

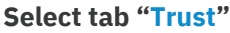

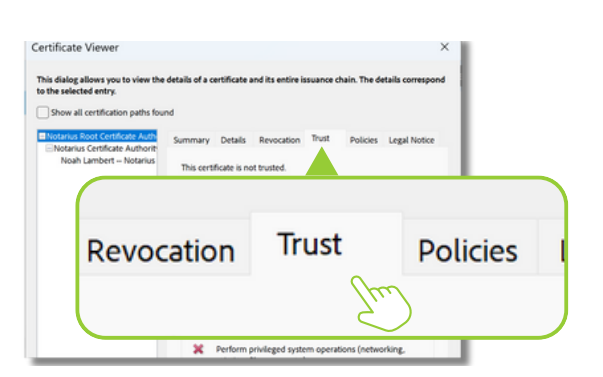

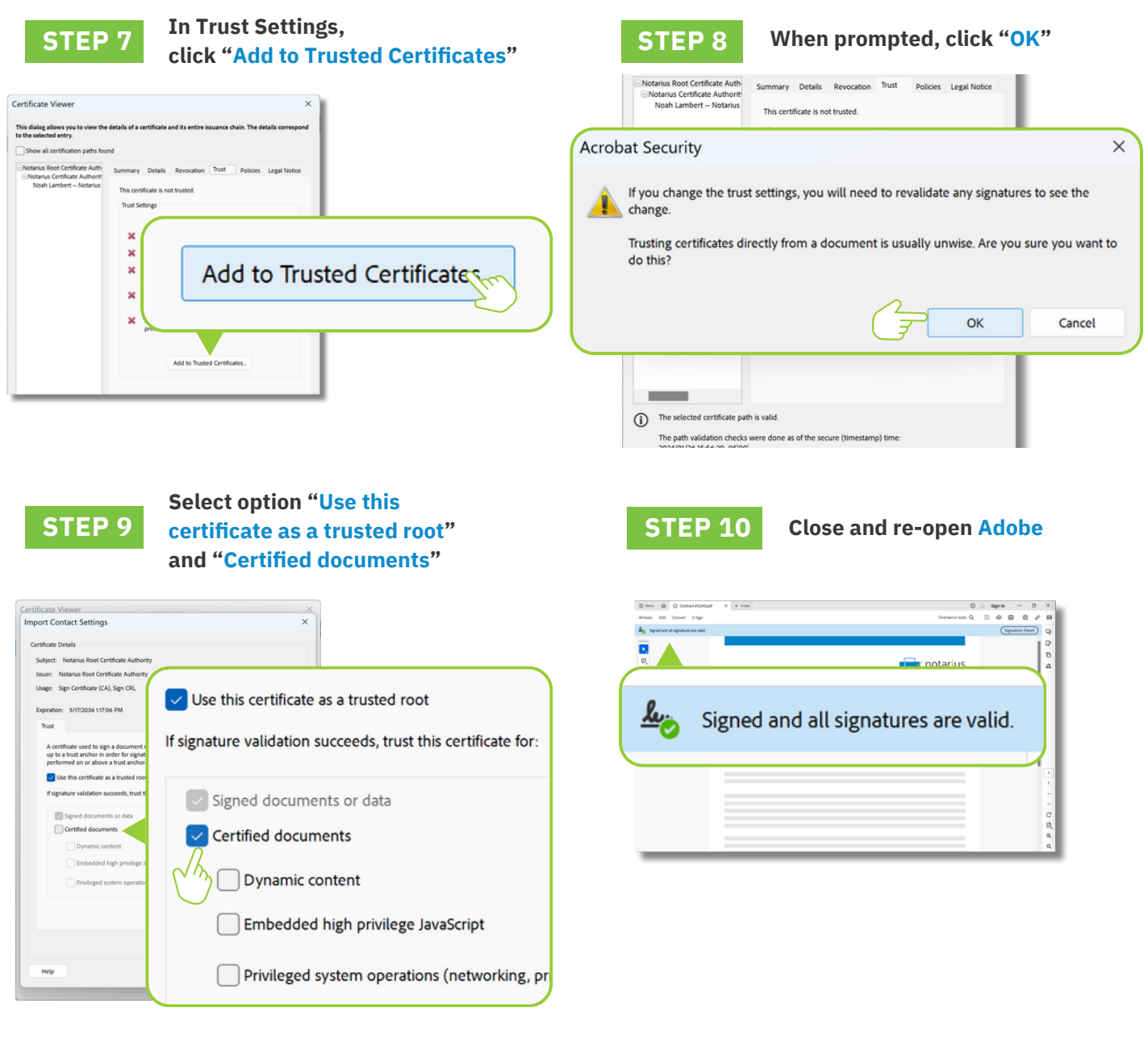

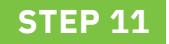

Your software is now configured to verify the validity of digital signatures issued by *Notarius*.

For more information notarius.com 1 855 505-7272 support@notarius.com

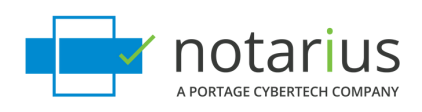